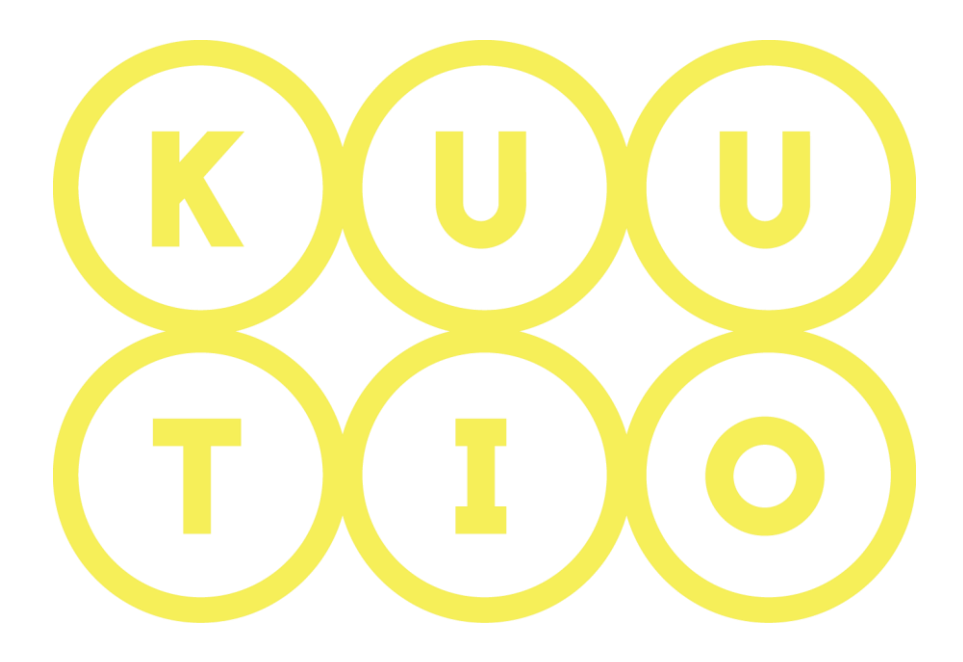

# KUUTIO-KÄYTTÖOHJEET OSA 10 – OSTAJA JA VÄLITTÄJÄ YHTEYDENOTTO-PYYNNÖT

5.6.2019 V1.5

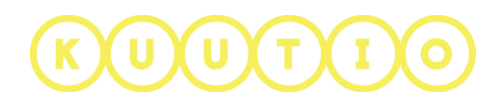

## OSA 10 – OSTAJA JA VÄLITTÄJÄ -YHTEYDENOTTOPYYNNÖT

#### 1 Johdanto

Tämä ohje on osa Kuutio.fi-palvelun käyttöohjeita ja kuvaa palveluun yhteydenottopyyntöjä ostajan ja välittäjän roolissa.

#### 2 Yhteydenottopyynnön vastaanottaminen

Näet toiminta-alueesi kaikille toimijoille / sinun organisaatiolle kohdistetut yhteydenottopyynnöt **YHTEYDENOTTOPYYNNÖT**-sivulla.

Linkki osioon on Kuution yläpalkissa

|            |                            | Lähettäjä              |                         | Q          |                | ₽   |
|------------|----------------------------|------------------------|-------------------------|------------|----------------|-----|
| 🖹 Tallenna | ▼ Valitse tallennettu haku | Tark                   | emmat hakuehdot 💌       | 0 / 300    |                |     |
| Suosikki 🖨 | Lähettäjä 🗢                | Metsän sijaintikunta 🗢 | Yhteydenottotyypi 🗢     | Voimassa 🗢 | Yksityiskohdat |     |
| ☆          | Private ForestOwner        | Oulainen               | Puukaupassa avustaminen | 13.03.2018 | <b>E</b>       | *   |
| ☆          | TODTH CARUFUK              | Pudasjärvi             | Puukauppa               | 12.03.2018 |                | Ø   |
| ☆          | Testi                      | Haapavesi              | Metsänhoitotyö          | 26.02.2018 | <b>#</b> =     | ۵ 🔶 |
|            |                            |                        |                         |            |                |     |
|            |                            |                        |                         |            |                |     |

Avautuvassa ikkunassa on kaikki tiedot mitä yhteydenottaja on yhteydenottopyyntöön kirjoittanut. Mikäli lähettäjä on valinnut metsätiedot sisällytettäväksi yhteydenottopyyntöön, näkyvät metsätiedot (perustiedot, toimenpide-ehdotukset, ja kuviot) kartan alapuolella.

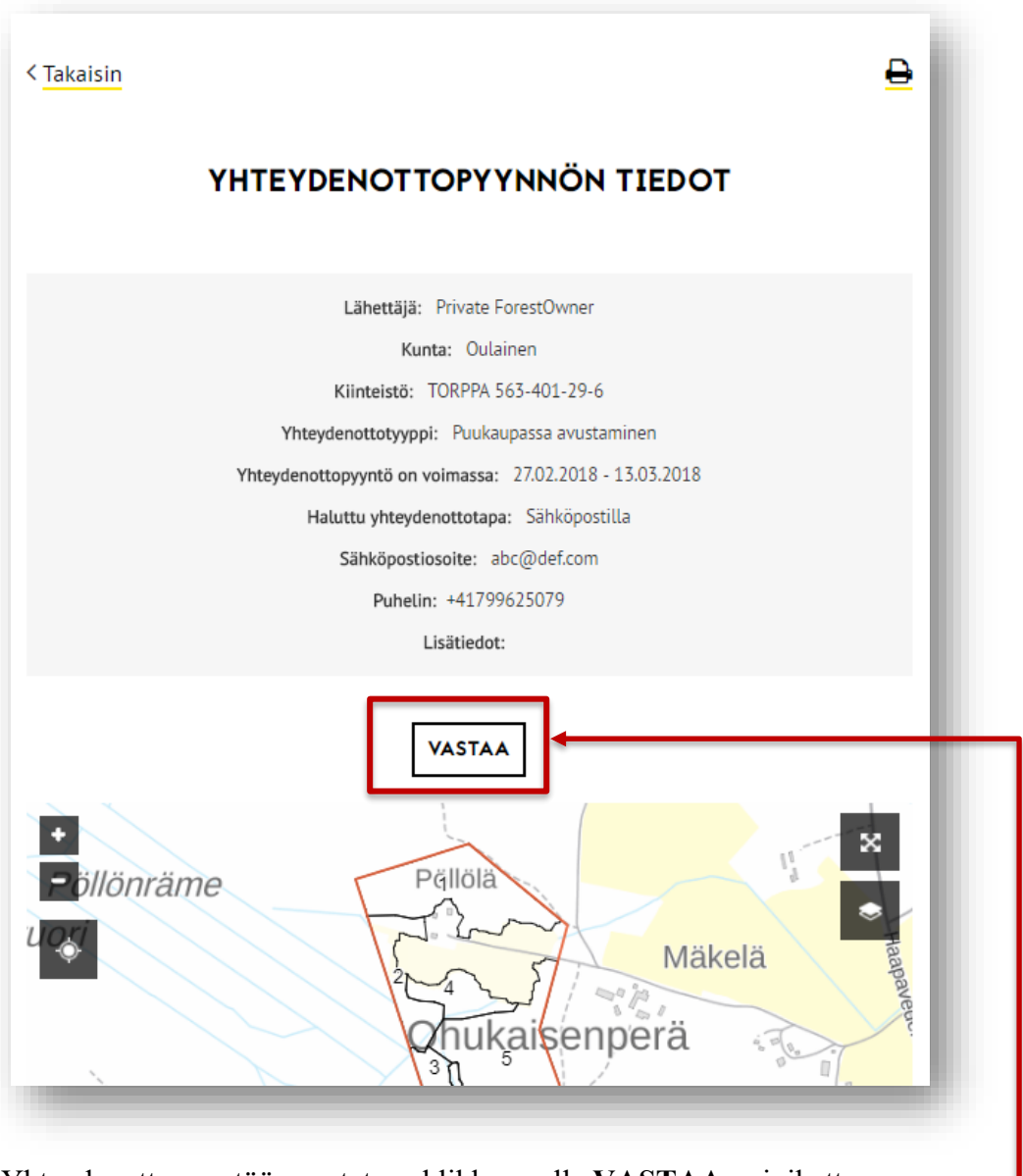

Yhteydenottopyyntöön vastataan klikkaamalla VASTAA-painiketta.

# KUUTIO

Yhteydenottopyyntölistan yläpuolelta löytyy myös linkki tarkempiin hakuehtoihin ja haun tallentamiseen.

MIKÄ KUUTIO:FI

MIKÄ KUUTIO:FI

MIKÄ KUUTIO:FI

MIKÄ KUUTIO:FI

MIKÄ KUUTIO:FI

MIKÄ KUUTIO:FI

MIKÄ KUUTIO:FI

MIKÄ KUUTIO:FI

MIKÄ KUUTIO:FI

MIKÄ KUUTIO:FI

MIKÄ KUUTIO:FI

MIKÄ KUUTIO:FI

MIKÄ KUUTIO:FI

MIKÄ KUUTIO:FI

MIKÄ KUUTIO:FI

MIKÄ KUUTIO:FI

MIKÄ KUUTIO:FI

MIKÄ KUUTIO:FI

MIKÄ KUUTIO:FI

MIKA KUUTIO:FI

MIKÄ KUUTIO:FI

MIKÄ KUUTIO:FI

MIKÄ KUUTIO:FI

MIKÄ KUUTIO:FI

MIKÄ KUUTIO:FI

MIKÄ KUUTIO:FI

MIKÄ KUUTIO:FI

MIKÄ KUUTIO:FI

MIKÄ KUUTIO:FI

MIKÄ KUUTIO:FI

MIKÄ KUUTIO:FI

MIKÄ KUUTIO:FI

MIKÄ KUUTIO:FI

</tabuse>

</

1. Klikkaa auki Tarkemmat hakuehdot –välilehti.

| =                                     | EX<br>T       | 90<br>10<br>       | Q                    |
|---------------------------------------|---------------|--------------------|----------------------|
|                                       | YHTEYDENO     | ΤΤΟΡΥΥΝΝΟΤ         |                      |
|                                       |               |                    |                      |
|                                       |               |                    | <b>₽</b>             |
| Lähet                                 | täjä          | Q                  |                      |
| ■ Tallenna ▼ Valitse tallennettu haku | Tarkemmat h   | 0 / 300            |                      |
| Metsän sijaintikunta                  |               | Julkaistu          |                      |
| Alavieska, Turku                      | Ŧ             | viimeisen (lkm) 👻  | päivän aikana        |
| /anhentuu                             |               | Yhteydenottotyyppi |                      |
| seuraavien (lkm) 🔹                    | päivän aikana | Metsäkäynti        | Ŧ                    |
|                                       |               |                    |                      |
| Sisältää metsävaratietoja             |               |                    |                      |
|                                       |               |                    | Lisää vaihtoehtoja 💌 |
|                                       |               |                    |                      |

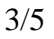

### Yhteydenottopyyntöjen tarkempi haku ja haun tallentaminen

KUUTIO

- 2. Voit hakea yhteydenottopyyntöjä:
  - a. Metsänsijaintikunnan mukaan.
     Rullaa listaa alas tai hae kuntaa hakukentässä. Klikkaa ruksia kunnan nimen edessä.
  - b. Julkaisuajankohdan perusteella
  - c. Vanhentumisajankohdan perusteella
  - d. **Yhteydenottotyypin** mukaan Rullaa listaa alas tai hae yhteydenottotyyppi hakukentässä. Klikkaa ruksia yhteydenottotyypin nimen edessä.

**HUOMIO!** Lisätäksesi useamman kunnan tai yhteydenottotyypin hakuehtoihin rullaa/hae kunta samalla tavalla kuin ensimmäinen.

Hakuehtoja voi valita useita samaan hakuun.

e. Lisäksi voit rajata hakua yhteydenottopyyntöihin joihin on sisällytetty metsävaratietoja klikkaamalla valintaruutua Sisältää metsävaratietoja-valinnan edessä.

Yhteydenottopyyntöjen lista **päivittyy valittujen hakuehtojen mukaan automaattisesti.** Voit myös käynnistää haun manuaalisesti klikkaamalla **Hae** – nappia.

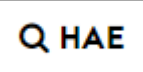

- Haku tunnuksen (ID) perusteella: Jos tiedät yhteydenottopyynnön tunnuksen (numero), voit hakea tiettyä yhteydenottopyyntöä suoraan sen tunnuksen (ID) perusteella. Klikkaa Lisää vaihtoehtoja-linkkiä vasemmalla ja syötä
- 4. Tallenna haku –linkki löytyy tarkempien hakuehtojen yläpuolelta sivun oikeasta laidasta. Linkkiä klikkaamalla aukeaa haun tallennusikkuna, jossa voit antaa nimen haulle kirjoittamalla sen nimelle varatulle riville tai voit muodostaa haun nimen automaattisesti valittujen hakuparametrien perusteella klikkaamalla tekstilinkkiä TALLENNA-napin alapuolella.

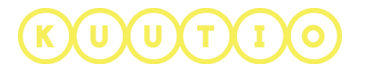

|                                               | TAL             | LENNA HAKU                          |             |
|-----------------------------------------------|-----------------|-------------------------------------|-------------|
| Metsän sijaintikunta <b>Alavies</b>           | ika Turku       | Yhteydenottotyyppi Metsänhoitotyö   | Metsäkäynti |
| Tallennetun haun nimi*<br>Alavieska, Turku, M | letsänhoitotyö, | Metsäkäynti                         |             |
| <b>Ø</b> Voit myös m                          | nuodostaa nimen | automaattisesti hakuparametrien poh | jalta.      |
|                                               | ▼ NÄYTÄ TA      | ALLENNETUT HAKUNI                   |             |
|                                               |                 |                                     |             |

5. Voit katsella aikaisemmin tallentamiasi hakuja klikkaamalla NÄYTÄ TALLENNETUT HAKUNI-nappia.

| Tallennetun haun nimi   |                      | Toiminnot |          |
|-------------------------|----------------------|-----------|----------|
| ▼ Alavieska, Turku, Met | sänhoitotyö, Metsäkä | ynti      | <b>X</b> |
| <b>T</b> Metsänkäynti   |                      |           |          |

- 6. Haku tallennetaan klikkaamalla TALLENNA-nappia.
- 7. Tallennetut haut saat näkyviin myös yhteydenottopyyntölistan yläpuolella oikealla olevasta linkistä **Valitse tallennettu haku.**

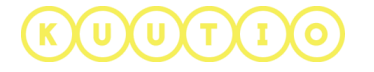